## ネジカタログの商品分類コードを使用してオンラインショッピングを していただく方法をご紹介します。

ネジカタログを開きます。

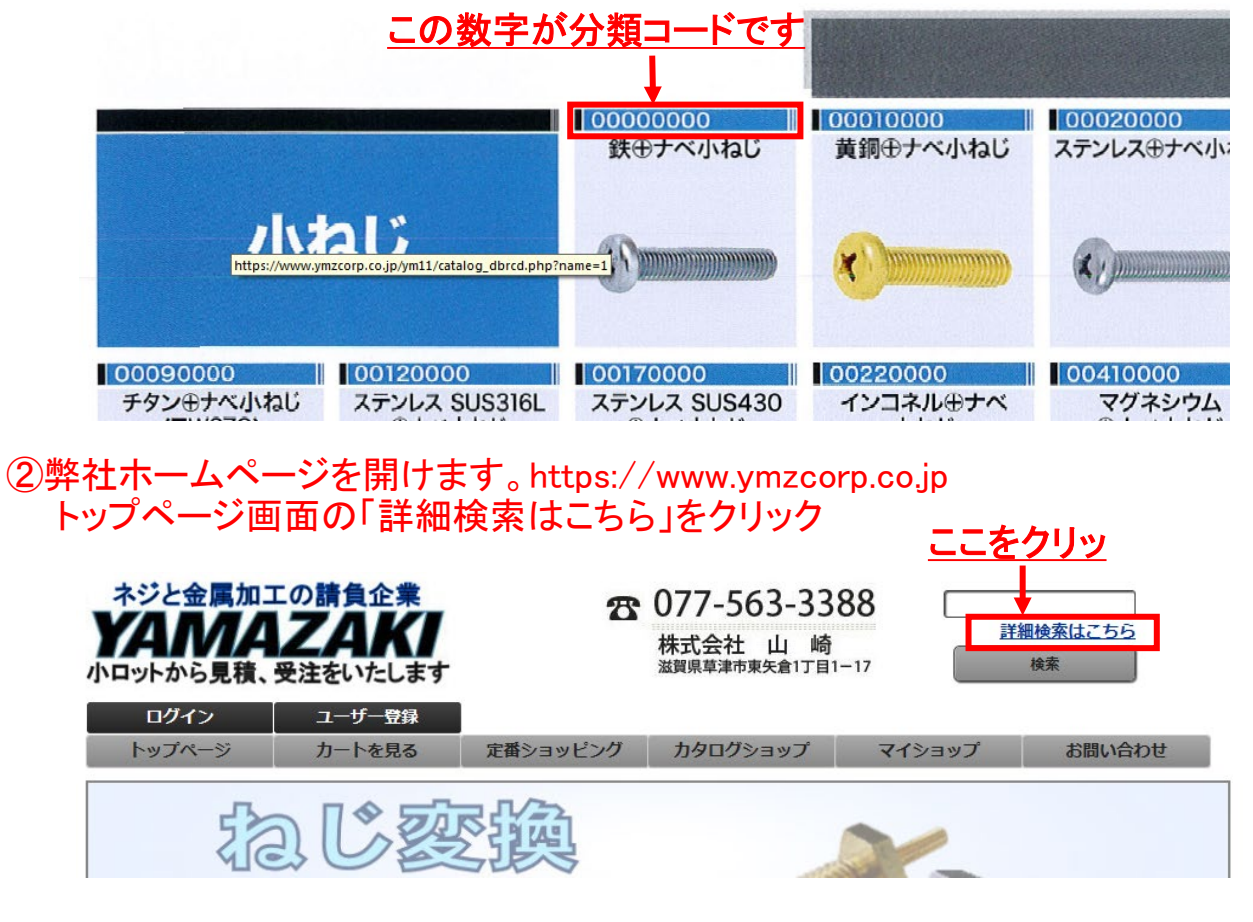

# ③商品の分類コードを入力

| ログイン                                            | ユーザー登録              | and we have a first state   |                      | _ 11                                    |                            |
|-------------------------------------------------|---------------------|-----------------------------|----------------------|-----------------------------------------|----------------------------|
| トップページ                                          | カートを見る              | 定番ショッピング                    | カタロクショップ             | マイショップ                                  | お問い合わせ                     |
| ねじの規格を調べよう                                      | 全商品検索               | Ę                           |                      | ,,,,,,,,,,,,,,,,,,,,,,,,,,,,,,,,,,,,,,, |                            |
| ねし規格                                            | 商品コード検索             | Ŕ                           |                      |                                         |                            |
| ねじ資料 へ                                          | 弊社指定の「<br>♪ ♪願います。/ | 商品コード」あるいは「分類<br>小文字入力可能です。 | <b>ヨード」を入力して、検索実</b> | 行ボタンをクリックしてくだ<br>Aに分数                   | さい。半角英数字で入<br><b>領コードを</b> |
|                                                 | 商品コード、              | . 分類⊐−ド 0000                | 0000                 | ► <u>入力後</u>                            | <u> Bをクリック</u>             |
| <sup>ネジの山崎オンラインショップ</sup><br>―― 初めてガイド <i>―</i> |                     |                             | B 検索実行               |                                         |                            |
| 🔦 商品を探してみよう!                                    | 検索方法                | は <u>こちら</u> までお願いします。      | ,                    |                                         |                            |
| ( 注文方法は ?                                       | ねじカタロ<br>           | ク(THE NEJI)は <u>こちら</u> より  | タワンロードできます。          |                                         |                            |

### ④表面処理(メッキの種類など)を選択

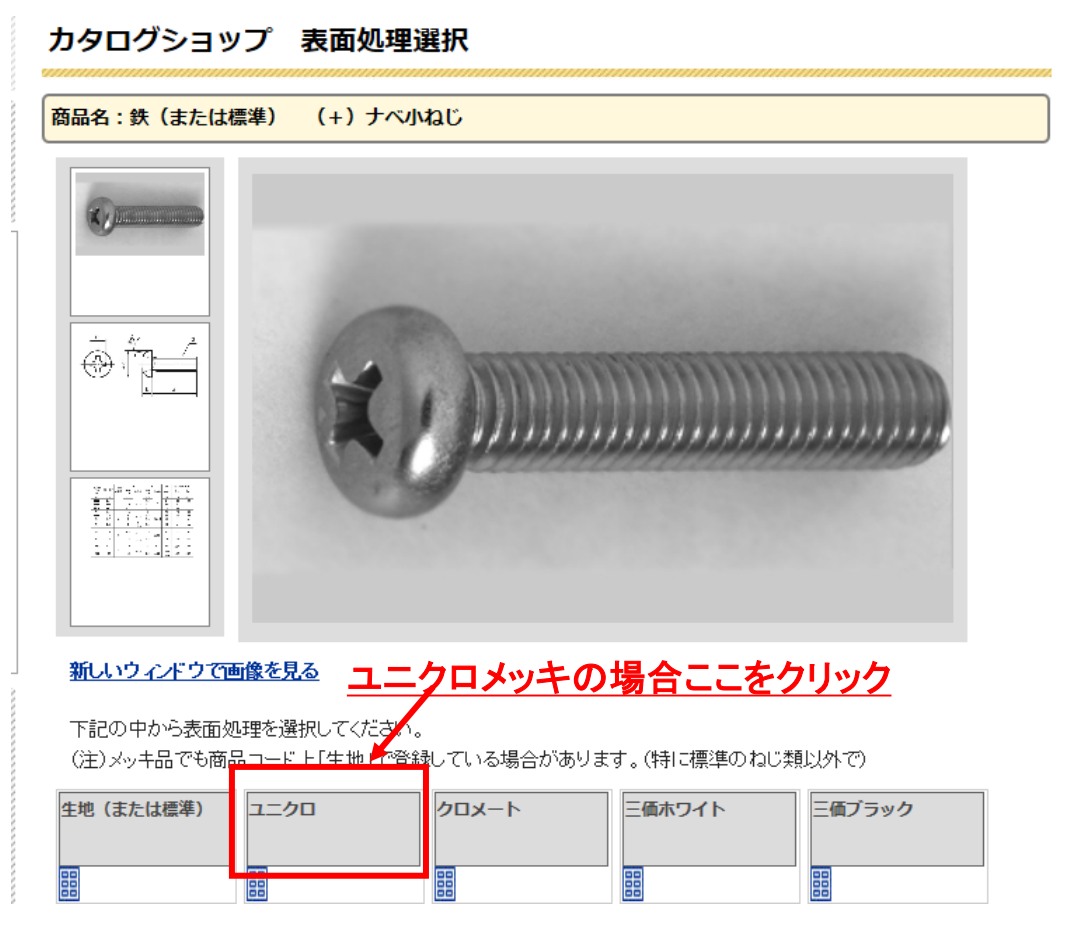

# ⑤サイズを選択例えばM3で首下長さ5mmの場合

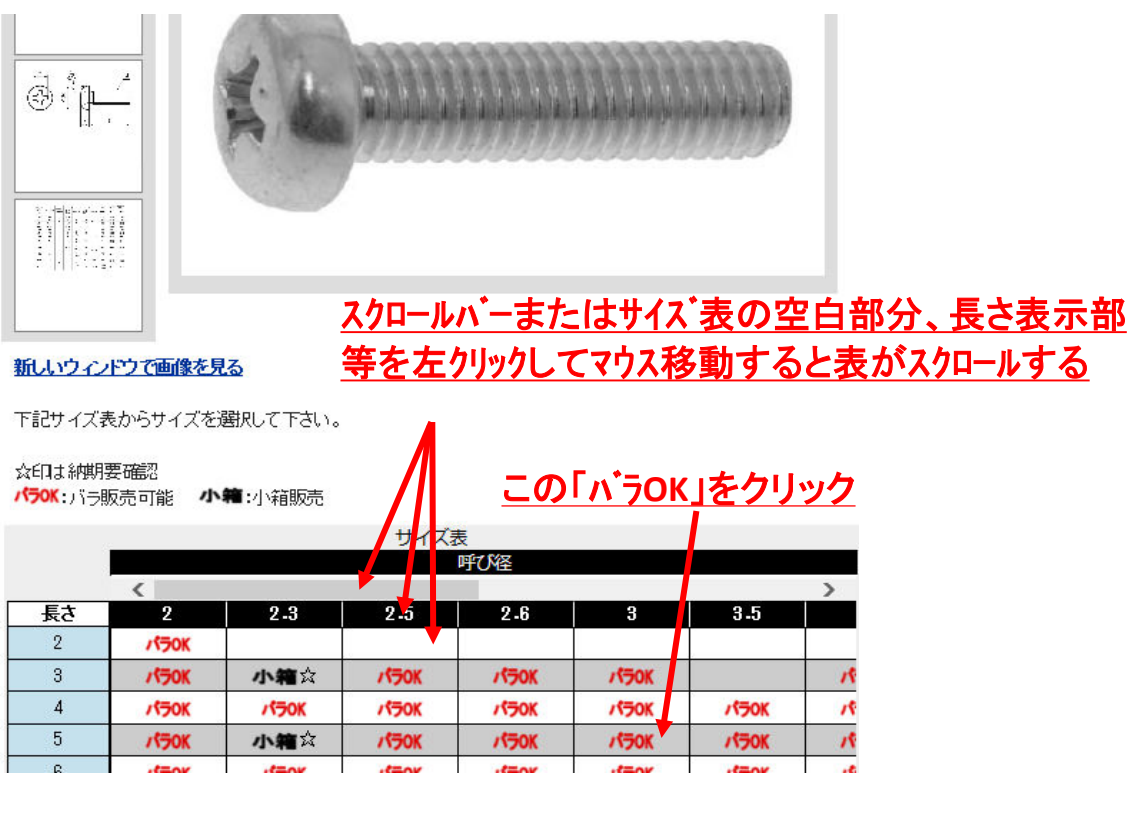

2ページ

### ⑥数量を入力 バラの場合は「A」、小箱の場合は「B」に必要数を入力し「カートに入れる」をクリック

|   | ハフ販売                         |                           |
|---|------------------------------|---------------------------|
|   | 鉄(または標準) ユニクロ (+)ナベ小ねじ 3     | x5                        |
|   | 個数                           | 1~                        |
|   | 単価(税抜)                       | 0.8円                      |
| Α |                              |                           |
|   | 備考                           |                           |
|   | 納品書、現品票に反映されます、ご自由にお使いください。  | (半角英数28文字、全角14文字以内)       |
|   | クリック                         | 2入れる                      |
|   | ・この商品は1品につき最低合計金額を250円(税抜)とさ | せていただきますので、250円未満のときは、合計が |
|   | 250円(税抜)となるよう単価変更させていただきます。  |                           |
|   |                              |                           |
|   | 小箱販売                         |                           |
|   | 鉄(または標準) ユニクロ (+)ナベ小ねじ(30    | 00個入) 3x5                 |
|   | 1500円(参考1個単価0.5円)            |                           |
| В | 0 箱                          |                           |
|   | 備考                           |                           |
|   | 納品書、現品票に反映されます、ご自由にお使いください。  | (半角英数28文字、全角14文字以内)       |
|   | クリック カート                     | zληδ                      |

### ⑦画面で確認

| 鉄                                  | (または標準)                                                                                              | ユニクロ              | 。<br>(+)ナベ小ねじ(3000個入)                                  | 商品コード:0000000003000500                                      |
|------------------------------------|----------------------------------------------------------------------------------------------------|-------------------|--------------------------------------------------------|-------------------------------------------------------------|
| 3x                                 | 5                                                                                                    |                   | 1箱<br>                                                 | 単価:1500円 小計:1500円                                           |
| 備                                  | 考:                                                                                                   |                   |                                                        |                                                             |
| 他にも                                | <u>注文があ</u>                                                                                          | <u>る場合</u>        | 買い物を続ける                                                |                                                             |
| ご注<br>リック<br>ーー                    | :文いただける場合<br>クしてください。                                                                                | 合は、下記力-           | -ト内容に間違いがないことをご確認                                      | <b>恐いただいた後、「ご注文手続きへ」ボタンを</b>                                |
| N = r                              | リイインフォメーシン                                                                                           | コントもご参問           | 習ください。                                                 |                                                             |
| トョc<br>カート                         | !< インフォメーシ<br>ト内容                                                                                    | ョン>もご参照           | 良ください。                                                 |                                                             |
| トョロ<br>カート<br>1.5                  | !<インフォメーシ<br>≻内容<br>鉄(または標準)                                                                         | ョン>もご参照<br>ユニクロ   | <sup>照くだお</sup> い。<br>I (+)ナベ小ねじ(3000個入)               | 商品コード:0000000003000500                                      |
| トic<br>カート<br>1.5<br>3x            | !< インフォメーシ<br>>内容<br>鉄(または標準)<br>5                                                                   | ョン>もご参照<br>ユニクロ   | <sup>展くだおい。</sup><br>I (+)ナベ小ねじ(3000個入)<br>1 箱         | 商品コード:00000000003000500<br>単価:1500円 小計:1500円                |
| トāc<br>カート<br>1.3<br>3<br>備        | <ul> <li>&lt; インフォメーシ</li> <li>&lt; 内容</li> <li>(または標準)</li> <li>5</li> <li>考:</li> </ul>            | ョン>もご参照<br>ユニクロ   | <sup>展ください。</sup><br>I (+)ナベ小ねじ(3000個入)<br><u>1</u> 箱  | 商品コード:00000000003000500<br>単価:1500円 小計:1500円                |
| トit<br>カート<br>1.i<br>3x<br>備<br>削! | <ul> <li>&lt; インフォメーシ</li> <li>&lt; 内容</li> <li>(または標準)</li> <li>5</li> <li>考:</li> <li>(</li> </ul> | ョン>もご参照<br>) ユニクロ | <sup>展くだおい。</sup><br>I (+)ナベ小ねじ(3000個入)<br>1 箱         | 商品コード:00000000003000500<br>単価:1500円 小計:1500円                |
| トit<br>カート<br>1.i<br>3x<br>備<br>削  | < インフォメーシ<br>へ内容<br>鉄 (または標準)<br>5<br>考:<br>除                                                        | ョン>もご参照<br>ユニクロ   | <sup>展ください。</sup><br>I (+)ナベ小ねじ(3000個入)<br><u>[1</u> 箱 | 商品コード:00000000030003<br>単価:1500円 小計:1500円<br>商品合計(税抜):1500円 |

⑧必要事項を入力いただき、注文を確定させてください。